Linaro Forge Remote Client Walk-Through on Ookami

# Tony <anthony.curtis@stonybrook.edu>

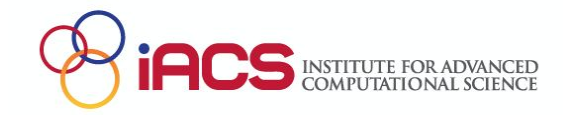

- The Forge suite consists of graphical and command-line tools for debugging and profiling parallel & sequential programs
  - perf-report
    - A high-level overview of the behavior of your program, so you can see where to look more closely with tools such as...
  - $\circ$  ddt
    - A parallel debugger (and C / C++ static code checker)
  - map
    - A parallel profiler (find hotspots in code as optimization candidates)

- History
  - Forge was created by a company called Allinea
    - Which was acquired by ARM
      - Which was acquired by Linaro
        - (We'll see some of these various names during usage of the tools)
      - So Forge has no dependency on the ARM compilers
        - Current version of Forge has removed the old names
          - However, the configuration directory will still be called
             ~/.allinea for compatibility reasons

https://www.linaroforge.com/

• Using Forge ddt / map directly on ookami

```
ookami$ module avail linaro\*
------ /etc/modulefiles/aarch64 -----
linaro/forge/22.1.4 linaro/forge/23.0
```

```
ookami$ module load linaro/forge
ookami$ forge
```

• Forge also has the perf-report command to give a high-level overview

- Run Forge on ookami directly
  - Have to log in over Secure Shell, which ...
    - Is often really slow for a GUI
    - Requires X11 forwarding to be set up
  - Or can use Forge from the command-line
    - Useful in batch jobs

- Or ... there's a remote client that you install on your laptop / desktop machine
  - The remote client means screen updates & interaction are local
    - And thus much faster
    - The program runs on ookami, though
- Both usages integrate cleanly with SLURM

- Follow installation instructions from
  - o <u>https://docs.linaroforge.com/23.0/html/forge/index.html</u>
- Follow remote client instructions from
  - o <u>https://docs.linaroforge.com/23.0/html/forge/forge/connecting\_to\_a\_remote\_system/index.html</u>

- I have used the client successfully on Mac and Linux (Fedora)
- Someone else tried it successfully under Windows too

• Examples hereafter are from a Mac, but it's all the same really

- Caveat
  - No license required for *the remote client*
  - But there are license restrictions for Forge on ookami
    - E.g. size of programs, number of simultaneous users

• Using the remote client with ddt / map

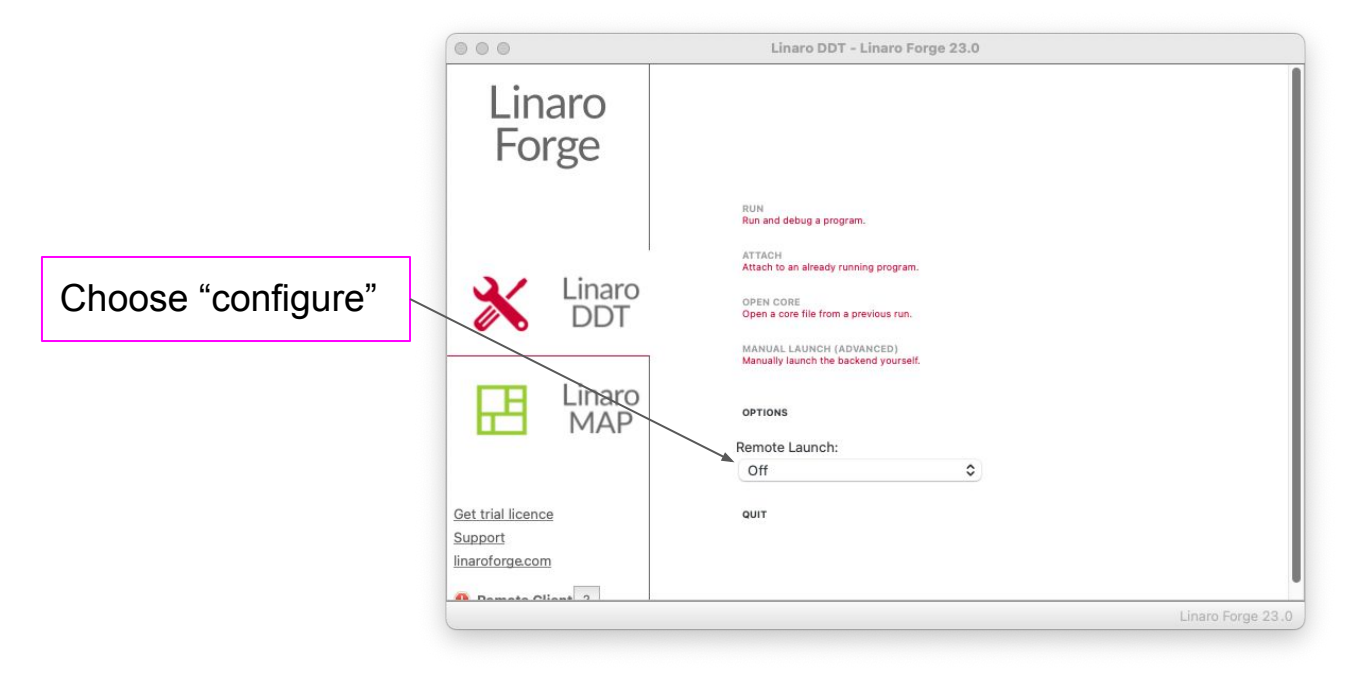

- Remote Installation Directory of Forge on ookami
  - You can find this by e.g.

ookami\$ module load linaro/forge ookami\$ which forge /lustre/software/linaro/23.0/bin/forge

• So the location for this version is

/lustre/software/linaro/23.0

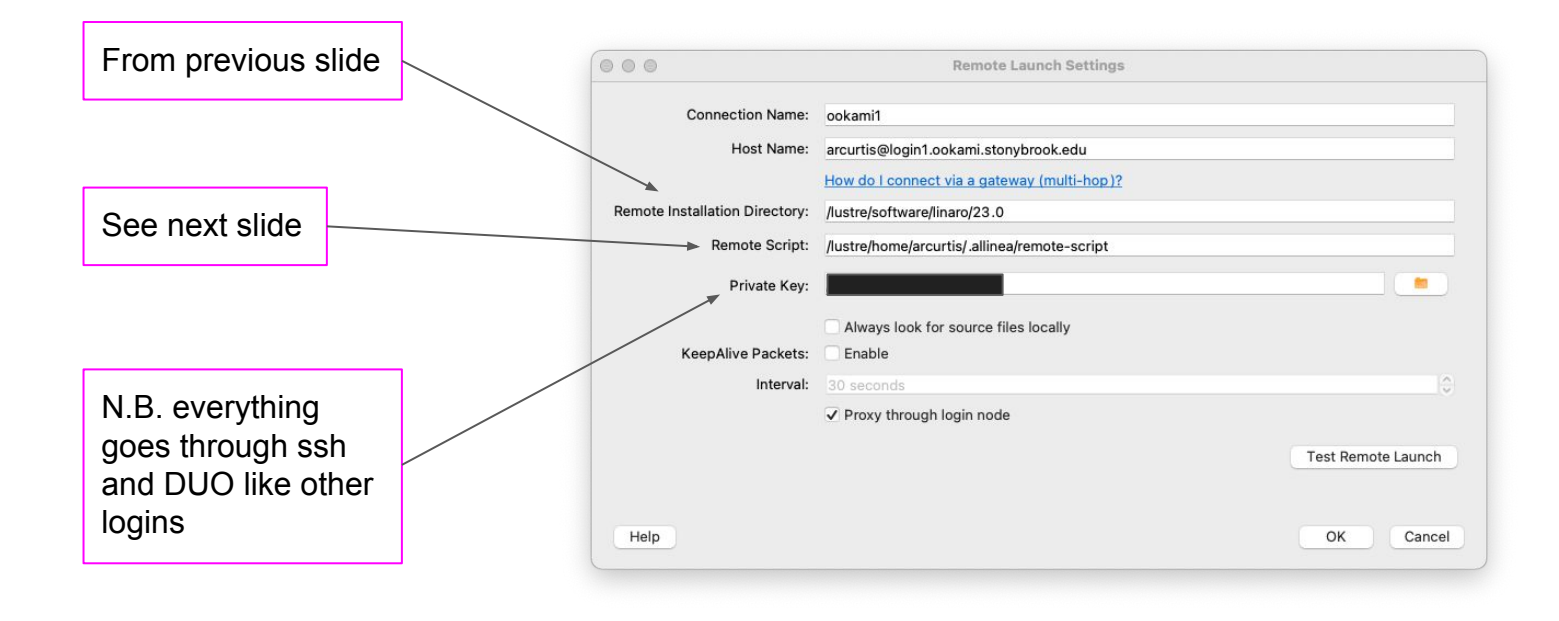

- Remote script(s)
  - They pretend to be a login session
  - You can have any number of them
  - No fixed directory location
  - The client can have any number of configs pointing to different hosts and remote scripts
  - Next slide shows example of what worked for me

```
ookami$ cat ~/.allinea/remote-script
#
# set up global & personal login environments
#
source /etc/profile
source $HOME/.bash profile
#
# at this point, it's like we just logged in to ookami
#
#
# set up extra environment for this job
#
module load fujitsu/compiler
module load linaro/forge
```

|                     | 000                 | O O Linaro DDT - Linaro Forge 23.0                 |                                                                                                    |                   | Program to run          |        |  |
|---------------------|---------------------|----------------------------------------------------|----------------------------------------------------------------------------------------------------|-------------------|-------------------------|--------|--|
|                     | Linar               | Application: /lustre/home/arcurtis/mpi/a.out       | Details                                                                                                    |                   | r rogram to run         |        |  |
|                     | Forg                | Application: /lustre/home/arcurtis/mpi/a.out       | •                                                                                                    |                   |                         |        |  |
|                     |                     | Arguments:                                         | <ul> <li>Image: A state of the state of the state of</li></ul> |                   |                         |        |  |
|                     |                     | stdin file:                                        |                                                                                                    |                   |                         |        |  |
| This example is a   | 32.1                | Working Directory:                                 | •                                                                                                    |                   |                         |        |  |
| trivial MPI program |                     | ₩PI                                                | Details                                                                                                    |                   |                         |        |  |
| arrier in Program   |                     | Number of Processes: 4                             |                                                                                                    |                   | For Euliteu MPI         |        |  |
| A ranks on 1 node   |                     | Number of Nodes: 1                                 |                                                                                                    |                   |                         |        |  |
| 4 Taliks, on Thode  |                     | Processes per Node                                 |                                                                                                    |                   |                         |        |  |
|                     | _                   | Implementation: Open MPI (Compatibility) Change    |                                                                                                    |                   |                         |        |  |
|                     | Get trial licence   | mpirun arguments                                   | <u> </u>                                                                                                    |                   |                         |        |  |
|                     | linaroforge.com     | OpenMP                                             | Details                                                                                                    |                   |                         |        |  |
|                     | Lizzana Carial 1501 | CUDA                                               | Details                                                                                                    | ni.stonybrook.edu |                         |        |  |
| Go through SLURM    |                     | ROCm                                               | Details                                                                                                    |                   | Queue == SLURM partitio | n. e.a |  |
|                     |                     | Memory Debugging                                   | Details                                                                                                    |                   | short"                  |        |  |
|                     |                     | Submit to Queue: Wall Clock Limit=00:5:00,Qu Confi | gure Parameters                                                                                                    |                   |                         |        |  |
|                     |                     | Environment Variables: none                        | Details                                                                                                    |                   |                         |        |  |
|                     |                     | Plugins: none                                      | Details                                                                                                    |                   |                         |        |  |
|                     |                     |                                                    |                                                                                                    | Se                | ect slurm.qtf template  |        |  |
|                     |                     |                                                    |                                                                                                    |                   |                         | 13     |  |
|                     |                     | Help Options                                       | Submit Cancel                                                                                                    |                   |                         | 10     |  |

| Current Group: All                                                                                   | Focus on cu                                                     | rrent: •                                                           | Group O Process                                                                                            | O Thread | Step Threads To      | gether        |
|----------------------------------------------------------------------------------------------------|-----------------------------------------------------------------|--------------------------------------------------------------------|----------------------------------------------------------------------------------------------------|----------|----------------------|---------------|
| Create Group                                                                                         |                                                                 |                                                                    |                                                                                                    | Locals   | Current Line(s)      | Current Stack |
| Search (3K)<br>Application Code<br>) /<br>Sources<br>( cpi.c<br>( f(double a)<br>( main(int argored) | 24<br>25<br>26<br>27<br><b>28</b><br>29<br>30<br>31<br>32<br>33 | int<br>char<br>MPI_Ini<br>MPI_Com<br>MPI_Com<br>MPI_Get<br>fprintf | namelen;<br>processor_nam<br>t(&argc,&argv<br>m_size(MPI_CC<br>_processor_na<br>(stdout,"Proc<br>widnumpro | 8 Ø      | Current Lin<br>Value | e(s)          |
| Inpu Brea Watc Stac                                                                                  | Trac Trac                                                       | Logb                                                               | 00                                                                                                    | 1.       | Evaluate             |               |
| Stacks       Processes     Threads       Funct     4       4     8       2     8                     | (All)<br>on (cpi.c:28)<br>gress_engine                          |                                                                    | Name Value                                                                                                 |          |                      |               |

- Configuration notes for MPI implementations
  - Fujitsu compiler / MPI
    - Choose "Open-MPI (compatibility)"
      - On command-line this is (dash dash mpi=....)

-mpi=openmpi-compat

- Any MVAPICH2
  - Choose "SLURM (generic)"